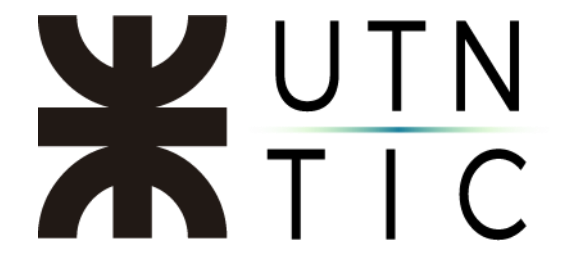

## INSTRUCTIVO PAR LA ACTIVACIÓN DE ZOOM

<u> Paso 1:</u>

Para los usuarios de la aplicación se han creado cuentas de correo xxxx@vc.utn.edu.ar que serán utilizados para el inicio de sesión en Zoom.

A esa cuenta llegará un correo electrónico para la activación. Para ello deberá hacer click en el botón azul.

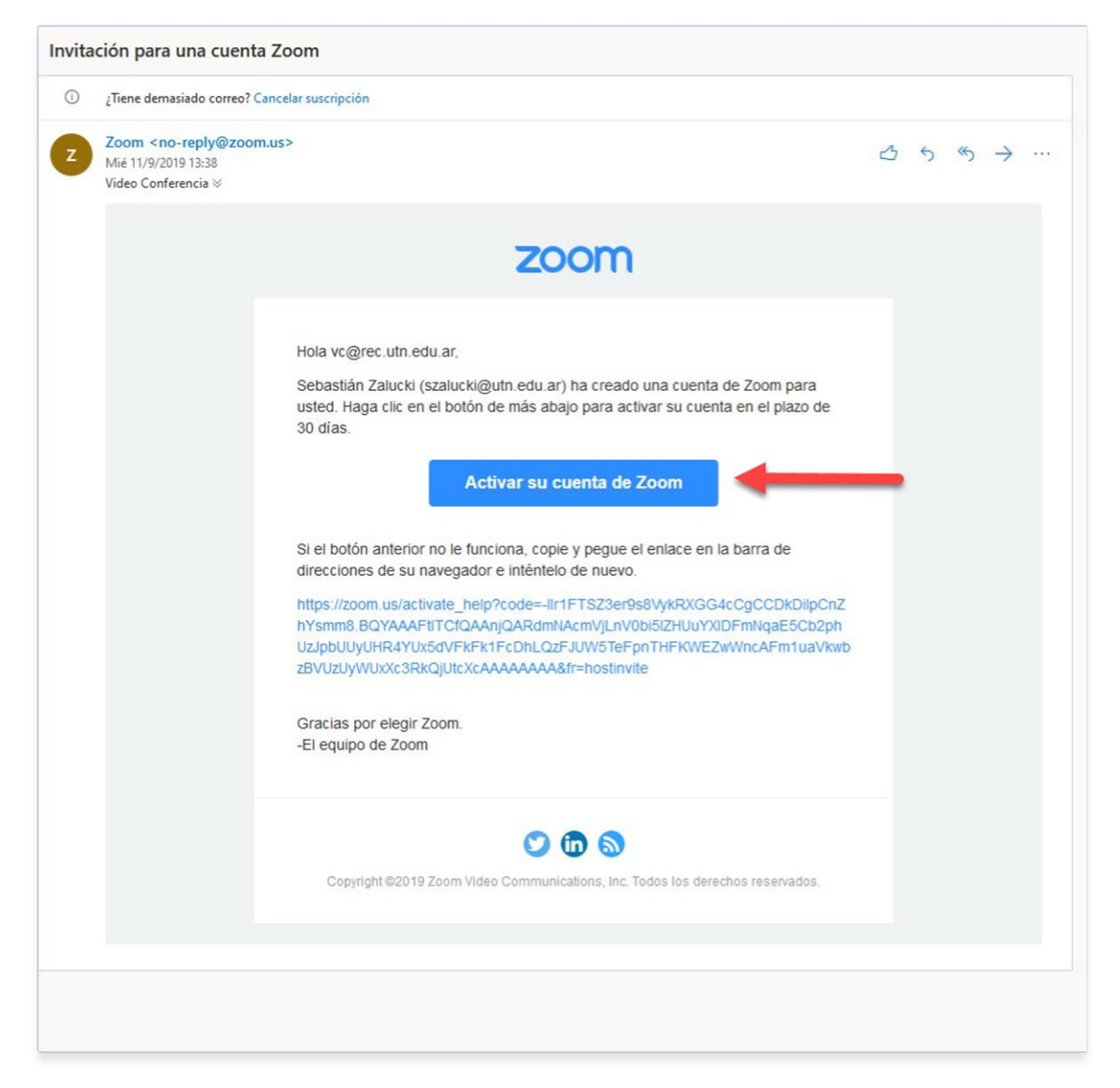

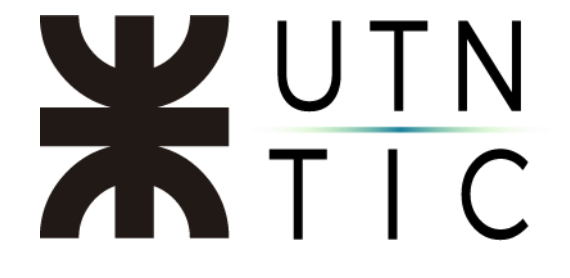

<u> Paso 2:</u>

De las opciones que le aparecerán a continuación, deberá seleccionar "*Iniciar* sesión con una contraseña".

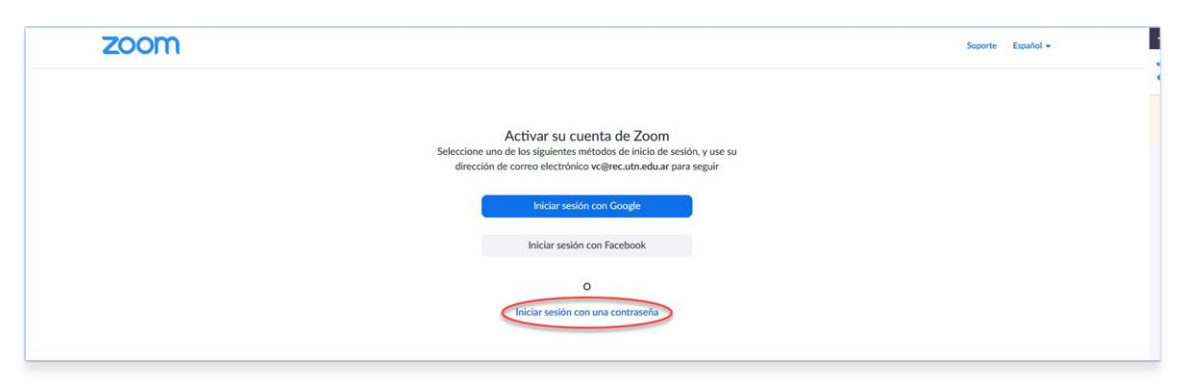

Lo cual lo llevará a la siguiente pantalla en la que tendrá que completar los datos que se piden.

Tenga presente que el uso de esta cuenta en Zoom será compartido. Es recomendable que la contraseña sea distinta a la de su cuenta de correo.

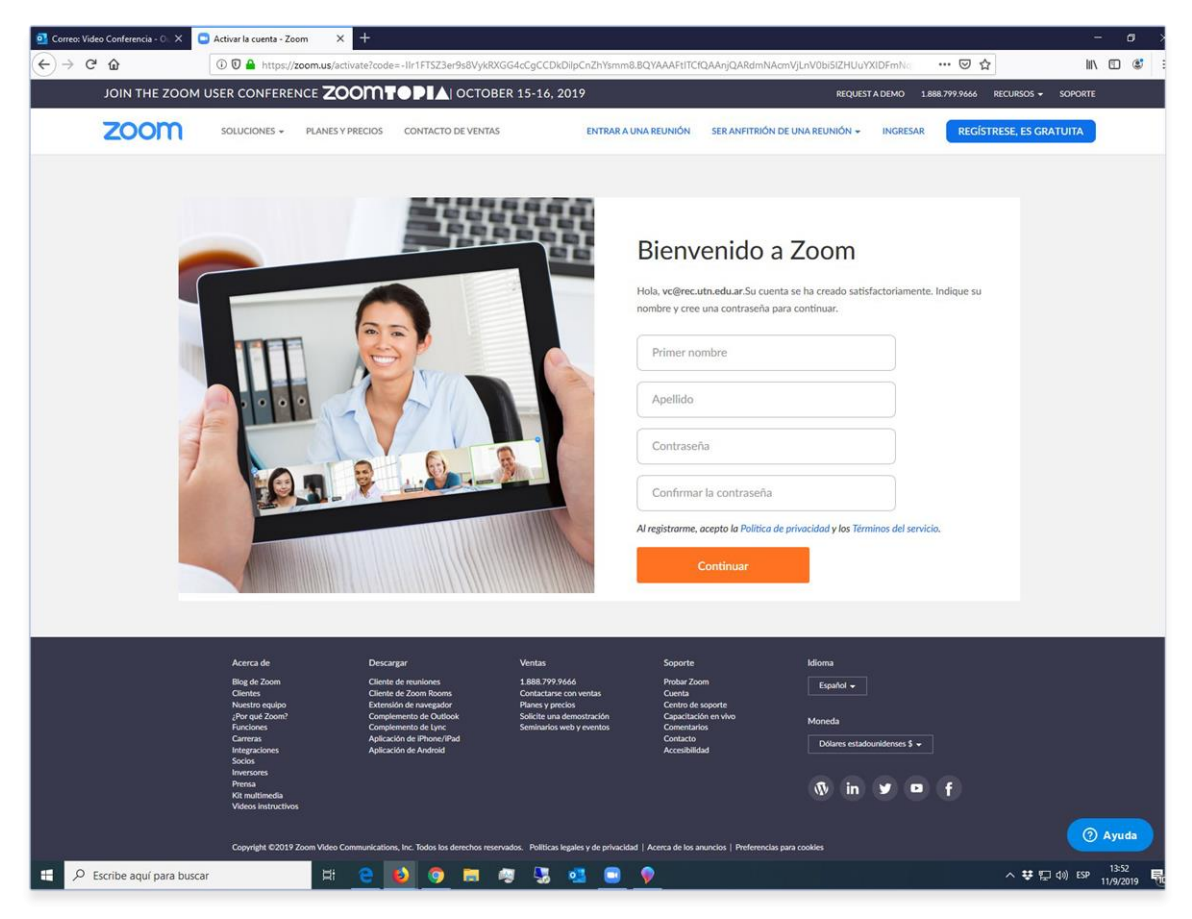

## **X**UTN TIC

| A D A        | 000            |                  | - II-107070-0-014-00 | WCC4-C-CCDUDI-C-755 |                                                                                                    | 044-1040-1-14-141-140-15171-1                                                                                                    | WIDE-N-           |                     | In C       |
|--------------|----------------|------------------|----------------------|---------------------|----------------------------------------------------------------------------------------------------|----------------------------------------------------------------------------------------------------|-------------------|---------------------|------------|
|              |                |                  |                      | REP 15 14 2010      | smm8.BQYAAAHUICI                                                                                                    | QAAnjQARdmNAcmVjLnVUbi5i2HUu                                                                                                    |                   | O W                 | III (U)    |
| JOIN THE 200 | I OSER CONTERE | 200/11           |                      | BER 13-10, 2017     |                                                                                                    | nedor                                                                                                    |                   |                     | JU JOFORTE |
| zoom         | SOLUCIONES +   | PLANES Y PRECIOS | CONTACTO DE VENTA    | AS ENTI             | AR A UNA REUNIÓN                                                                                                    | SER ANFITRIÓN DE UNA REUNIÓN +                                                                                                    | INGRESAR          | REGÍSTRESE, ES      | GRATUITA   |
|              |                |                  |                      |                     | Bienv<br>Hola, ve@rec.t<br>nombre y cree<br>Equipo<br>VC<br>La contraseña<br>- Contraseña<br>- Contraseña<br>- Contraseña<br>- Contraseña<br>- Contraseña<br>- Contraseña<br>- Contraseña | enido a Zoom<br>travedua Su cuerta se ha creado sat<br>una contraseña para continuar.<br>•<br>debe:<br>nos 8 caracteres<br>nos 1 tañero (1, 2, 3, -)<br>cteres tanto en myúscula como en i<br>NO debe:<br>incamente un carácter (11111111 o a<br>sicamente un carácter (11111111 o a<br>sicamente un carácter (11111111 o a<br>sicamente un carácter (11111111 o a<br>continuar | sfactoriamente. I | indique su<br>efgh) |            |
|              | Acerca de      | Desca            | rgar                 | Ventas              | Soporte                                                                                                    | Idioma                                                                                                    |                   |                     |            |
|              | Blog de Zoom   | Cliente          | de reuniones         | 1.888.799.9666      | Probar Zoo                                                                                                    | om Español <del>-</del>                                                                                                    |                   |                     |            |